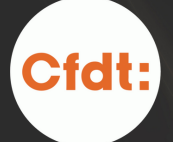

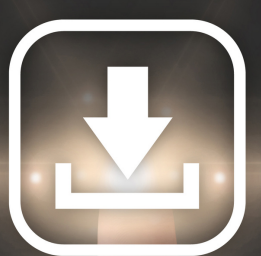

ROUTE

TÉLÉCHARGER MON ATTESTATION FISCALE

QUELQUES CLICS VERS LA ROUTE 66 % !

LE TUTO QU'IL VOUS FAUT POUR ACCÉDER RAPIDEMENT À VOTRE ATTESTATION FISCALE ET BÉNÉFICIER DU CRÉDIT D'IMPÔT MES COTISATIONS SYNDICALES ME PERMETTENT DE BÉNÉFICIER D'UN CRÉDIT D'IMPÔT DE 66 %. Comment obtenir mon attestation fiscale ?

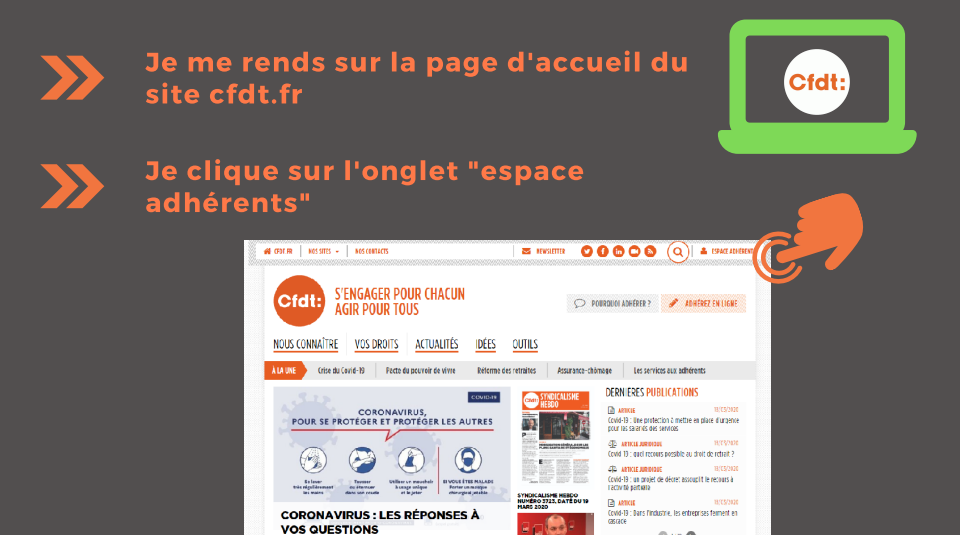

Comme j'ai déjà créé mon espace personnel (voir le tuto "Activer mon espace adhérent"), je me connecte avec mon identifiant et mon mot de passe.

| S'ENGAGER POUR CHACUN<br>AGIR POUR TOUS     |   | 🔎 POUROUOI ADHÉRER ? 🧳 ADHÉREZ EN LIGNE                                                                                                 |
|---------------------------------------------|---|----------------------------------------------------------------------------------------------------|
| SE CONNECTER                                | 0 | EM LE MYIDENTIFIE POUR LA PREMIÈRE FOIS SUR LE PORTAIL<br>(PDLFs. WILE espace adhéret, vous pouvez :<br>Modére une devoire responsetion |
| Not de passe<br>J'ai perdu mon mot de passe |   | Problem tvo subrece personitements Telécharger or sa diferitation Stackers Contacter votre syndicat Accéder à vos services              |
|                                             |   | Activer votes compts (FDT                                                                                                    |

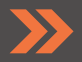

Je me retrouve sur mon profil, ce qui me donne l'occasion de m'assurer que mes données sont justes et à jour.

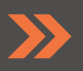

Dans le pavé "MA COTISATION", je clique sur "CONSULTER" pour accéder à mes attestations fiscales

| Espace a                                                | dhérent                                  |                                                                                            | Hes accès                                            | 👸 Mes especes 🛕 🚥 😰                                                                                                    |  |
|---------------------------------------------------------|------------------------------------------|--------------------------------------------------------------------------------------------|------------------------------------------------------|----------------------------------------------------------------------------------------------------|--|
| NON PROFIL                                              |                                          | 👁 Ver man proti                                                                            | MON SYNDICAT                                         | RA COTENTION                                                                                                    |  |
| M. I<br>Numéro Personnel Adm<br>Courriel frederic.duron | <b>ÉRENT (NPA)</b> 2003<br>Øpste.clot.fr | Mes informations professionnelles<br>SECTEUR Secteur privé<br>DÉPARTEMENT D'ACTIVITÉ LOIRE | SYND CFDT PROTECTION SOCIALE<br>Auvergne Bhone Alpes | Retrouves toutes les informations relatives à voire consistion :<br>échanicies, altestations finderes, carde à prélivement.<br>Cen censos avos generes de prélivement en defanitions<br>banciers ou posser au prélivement automatique. |  |
| NÉ(E) LE<br>TÊL. FIXE                                   | 42300 ROANNE                             |                                                                                            | (0)11/(15)                                           |                                                                                                    |  |
| TEL MOBILE D6                                           |                                          | VOR MORS                                                                                   | CONDUCTOR                                            | Message<br>de Laurent Berger,<br>aux militants CEDT                                                                                                    |  |
|                                                         |                                          | Réponses à la carte 🕚 La                                                                   | CNAS 1                                               | Lire le message                                                                                                    |  |

Enfin je clique sur "TELECHARGER" pour obtenir mon attestation. Je connais maintenant le montant des cotisations annuelles que je vais déclarer aux impôts.

| MON ESPACE > Ma cotisation                                                                                                    | MON ESPACE > Na cotisation                                                                                                    |                                                                                                    |  |  |  |
|----------------------------------------------------------------------------------------------------|----------------------------------------------------------------------------------------------------|----------------------------------------------------------------------------------------------------|--|--|--|
| Cotisation<br>Montant de la cotisation mensuelle : 20.26 €<br>Reliquence du prélivement : Tour les mais<br>Date du prochain prélivement : (5564/2020<br>Montant a Nominer: 20.5 € | Coordonnées bancaires<br>BAN:<br>Intitué du comple<br>motorara                                                                                                    | Le notestant de vinte policitation et colonida en<br>bonchos de verse est popularia income tel activitatione en<br>construir de verse est impossible annual de sal<br>de primes comparises es avant policitationem et à<br>source, et 20.5 % pour les rentantes. Nimistre sa<br>de colonader una esta de la bonce est<br>la basisa en fondante pour es construite la<br>vice esta de la basisa en fondante est<br>policitatione part dere variar à la basisa en<br>de la basisa en fondante variar basisaria<br>policitationente establication, formera punsi<br>policitationente establication, formera punsi<br>basisares en fondantes variar basisaria<br>construir par relacational variar basisaria<br>construir par relacational variar basisaria. |  |  |  |
| LA STRATION DE MIS RÉCLIMENTS                                                                                                    |                                                                                                    |                                                                                                    |  |  |  |
| janv. févr. mars avr. mai jr                                                                                                    | <br>in juil. août sept. oct. nov. déc.                                                                                                    | En savoir plus sur la cotisation et son utilisation                                                                                                    |  |  |  |
| TELEOHAGER L'EXFLANDER                                                                                                    | TÉLÉCHARGER L'HISTORQUE                                                                                                    |                                                                                                    |  |  |  |
| A J STATION RISCALE 2019<br>TELEGRADGER                                                                                                    | NN FISCALE 2018     Vorte adhédion vous permet de bénéficier d'un crédit d'impôt.<br>egait à 65 d'un constance de vorte activation. Telécharpez<br>votre attestation fiscale pour reneigner votre déclaration<br>d'impôts. En sanisi plus |                                                                                                    |  |  |  |

En cas de besoin, je peux accéder aux attestations des années précédentes.

## L'ÉQUIPE DU SYNDICAT RESTE A VOTRE Disposition pour repondre à vos questions.

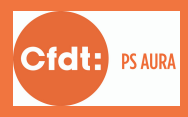